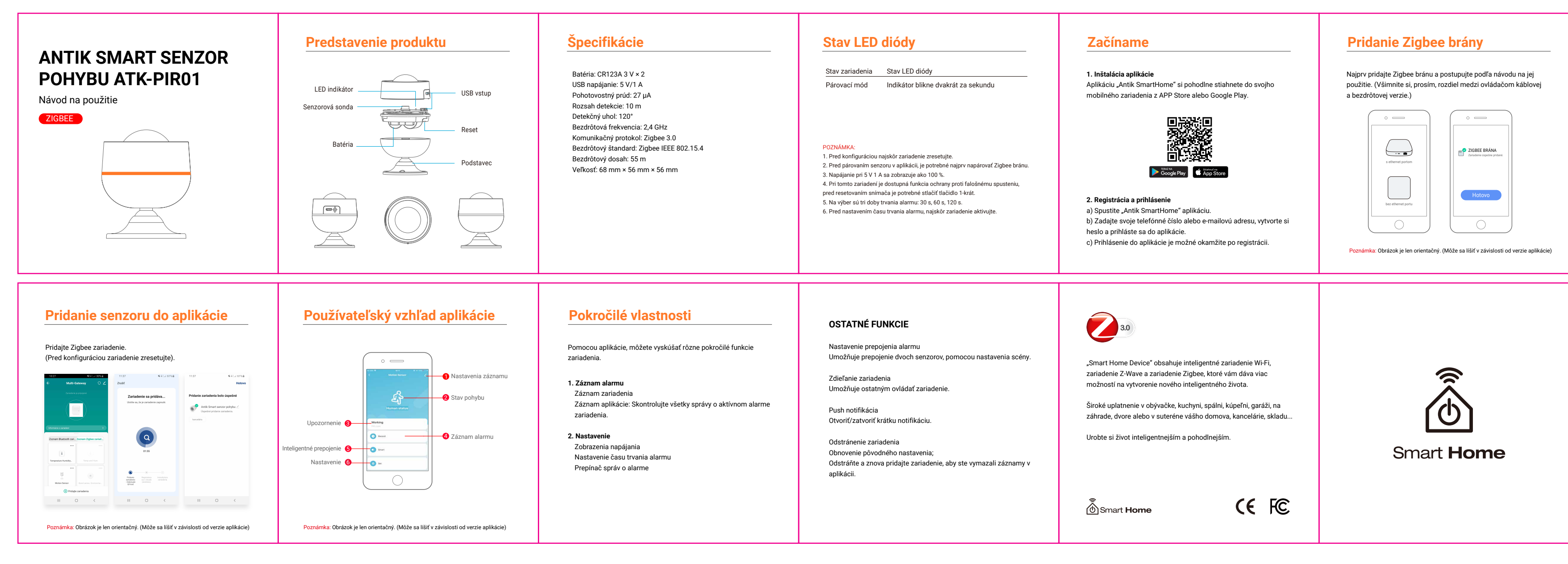

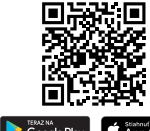

| Google Play | C Stiabnut na<br>App Stor |
|-------------|---------------------------|
|-------------|---------------------------|

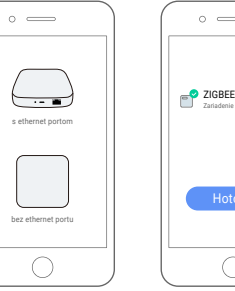